# **Student Admission Details - FAQ**

#### **Documents Required:**

## Caste & Income Certificate, Quota Certificate (If applicable) and PUC Certificate.

## Personal Details

 Enter Karnataka PU Board Registration Number: We need to Enter Only Karnataka PU Board Register Number. No need to enter the register numbers of Other Stream like CBSE/ Diploma/ ITI/ JOC/ Non-Karnataka.

#### 2. Completion Year:

We need to enter only 3 characters of month and year Ex. mar2021.

## 3. Candidate Name (Full Name as in Aadhaar) \*:

Enter the Name as in Aadhaar card only.

#### 4. Aadhaar Number\*:

Enter the valid Aadhaar number, it will be validated.

#### 5. Date of Birth:

Enter the Date of Birth by selecting the calendar. If you are not able to see the year, Please Click on the year what you are seen and Scroll Back.

#### 6. District for other State (Non – Karnataka):

It is not necessary to select the District, Taluk, Grampanchayath and Village for Other State Students

## Category \ Special Category

- Are you Claiming Reservation/Benefits under above selected category?
   If we select "Yes" then we need to enter the Caste and Income Certificate RD Number and we need to Upload the Certificates.
- 2. Special Category:

If We select "Yes" in Special category, we need to enter the Document Number and Upload the supporting Document.

#### Quota Details

#### 1. Are you claiming seat under any of the below listed Quota?

If the Student is Claiming under any of the listed Quota we need to enter the Document Number and Upload the supporting Document.

## Previous Education Details

## 1. 10th Standard Education Details

If the Board Name is not Visible in the dropdown, please send a Mail to Helpdesk along with supporting Document.

## 2. 12th or Equivalent Education Details

A. If the Student is from other Stream, please select other PU Equivalent option.

## B. For Other PU Equivalent we need to enter

- PU Equivalent Course Type
- Registration Number
- Board Name
- Country of Study
- Year of Admission
- Institution Name
- Grading System (Absolute Percentage/ CGPA)
- Year of Completion

#### 3. Enter Subject-wise Marks

Here we need to enter Subject Name, Subject Type, Marks Obtained & Maximum Marks and we need to Upload the Marks Card or Supporting Document.

#### Discipline Details & Fee Paid Details

- 1. Discipline Core 1 & Discipline Core 2 are not able to view. Select the Program Level (UG) in Personal Details.
- 2. If Desire Discipline Core 1 & Discipline Core 2 are not available. Please contact University to add the desire discipline.
- **3.** Not able View the Open Elective Paper and Language 2. College need to Map the Open Elective Paper and Language 2 in Program Details. (In case if the desired OE or Language 2 is not available please contact University Nodal Officer)

## College Admin

#### 1. How to Reset the Password for College Admin?

After Login as College Admin, click on Profile and select Password Reset enter the old password and New Password and click on Submit Button.

#### Student

1. Students are not able to login OR How to Reset the Student Password for first Login?

After Login as College Admin, click on Admin and select Student Password Reset, Search for the student and Click on Reset Password. Default Password will be "Welcome@123"